## • verifone

https://verifone.cloud/docs/device-management/device-management-user-guide/asset-tracking/active-lifecycle Updated: 09-Nov-2022

## **Active Lifecycle**

Active Lifecycle in Asset Tracking is an important feature that provides a snapshot of the chain of custody details of each device at every stage starting from the Verifone store to the deployment center. There are two ways to view the chain of custody details.

Method 1: To view the workflow and chain of custody of the device.

Go to **Device Management** -> **Devices** -> **View Devices**.

| Device    | Management 🗸 Repor                        | ts Y Administration | ✓ Help & Support |                   |                      |                        |  |  |
|-----------|-------------------------------------------|---------------------|------------------|-------------------|----------------------|------------------------|--|--|
| Das       | Dashboard Devices                         |                     |                  |                   |                      |                        |  |  |
| $\subset$ | Actions ~ 1 - 10 of 86 * Device Time Zone |                     |                  |                   |                      |                        |  |  |
|           | Serial # 🛇                                | Device ID O         | Model O          | Last Heartbeat* 0 | Device Status        | Hierarchy 🗘            |  |  |
|           | Serial #                                  | Device 1D           | · ·              | Last Heartbeat    | ·                    | Rearchy Q              |  |  |
|           | 000-14Apr-001                             | csv14Nov23          | MX 915           |                   | Pending Registration | AutomationRootHierarcl |  |  |
|           | 000-14Apr-002                             | csv14Nov24          | CM5              |                   | Pending Registration | AutomationRootHierarcl |  |  |
|           | 000-14Apr-007                             | csv14Nov29          | CMS              |                   | Pending Registration | AutomationRootHierarcl |  |  |
|           | 000-14Apr-008                             | csv14Nov30          | MX 915           |                   | Pending Registration | AutomationRootHierarcl |  |  |
|           | 000-CBA-986                               | 616-152-21          | CM5P             |                   | Pending Registration | AutomationRootHierarcl |  |  |
|           | 000-CBA-987                               | Amr090              | MX 915           |                   | Active               | AutomationRootHierarcl |  |  |
|           | 000-CBA-988                               | ۵                   | MX 915           |                   | Active               | AutomationRootHierarcl |  |  |

Select a specific device. The **Device Details** screen will be displayed.

| Device Management V Reports V Administration V Help & Support                       |                                               |                      |    |  |  |  |
|-------------------------------------------------------------------------------------|-----------------------------------------------|----------------------|----|--|--|--|
| < Devices / Device Details / PRE-SIT Device Details (Retive)  File Chain of Custody |                                               |                      |    |  |  |  |
|                                                                                     | Device Details Organisation/Location Software | Care                 |    |  |  |  |
|                                                                                     | Model                                         | MX 915               | ^  |  |  |  |
|                                                                                     | Serial # / Device ID                          | 000-CBA-987/Amr090   |    |  |  |  |
| (an an an                                                                           | Device Status                                 | Active               |    |  |  |  |
|                                                                                     | Automation Enabled                            | No                   | ٩. |  |  |  |
|                                                                                     | Swap Enabled                                  | Yes                  |    |  |  |  |
|                                                                                     | Verishield Encryption                         | N/A .                | ÷  |  |  |  |
| Asset Lifecycle • Retired                                                           |                                               | Full Tracking Report |    |  |  |  |

Go to Verifone Central - Device Management -> Devices -> Device Details -> Full Tracking Report

| Device Management → Reports → Admin                  | istration ✓ Help & Support                    |                    | Tracking Repo            | Actions 🗸 🗙 🗙                                        |  |
|------------------------------------------------------|-----------------------------------------------|--------------------|--------------------------|------------------------------------------------------|--|
| Oevice / Device Details / PRE-SIT     Device Details |                                               | Actions ¥          | SOLUTION (0)<br>PROVIDER | Retired 2022-10-17 07:33:22                          |  |
|                                                      | Device Details Organisation/Location Software | Care               |                          |                                                      |  |
| The Martine                                          | Model                                         | MX 915             |                          | Awaiting deployme 2022-10-15 08:44:                  |  |
|                                                      | Serial # / Device ID                          | 000-CBA-987/Amr090 |                          | nt 25<br>test-1-name-9090-9202                       |  |
| (in sec.)                                            | vice Status Active                            | i                  |                          |                                                      |  |
|                                                      | Automation Enabled                            | No                 |                          | Malfunctioning 2022-10-15 08:43:39<br>Demoautomation |  |
|                                                      | Swap Enabled Yes                              | Yes                |                          |                                                      |  |
|                                                      | Verishield Encryption                         | NA                 |                          | Awaiting deployme 2022-10-15 08:43:                  |  |
|                                                      |                                               |                    |                          | DemoTest                                             |  |
| Asset Lifecycle • Retired                            |                                               |                    | '                        |                                                      |  |
|                                                      |                                               |                    | VERIEONE                 |                                                      |  |

Method 2: To view the workflow and chain of custody of the device.

Go to Verifone Central - Device Management -> Reports -> Device Management -> Chain of Custody -> Device Details -> Active Life Cycle.

**NOTE:** You can also go to the **Device Details** screen from the **Device Management** - > **Devices** -> **View Devices**.

| Device Management V Reports V Administration V Help & Support                                                                                                    |                                               |                                   |  |  |
|----------------------------------------------------------------------------------------------------|-----------------------------------------------|-----------------------------------|--|--|
| Device Details Kow                                                                                                    |                                               | Actions 🗸 File Chain of Custody 😂 |  |  |
|                                                                                                    |                                               |                                   |  |  |
|                                                                                                    | Device Details Organisation/Location Software | Care                              |  |  |
| Contraction of the local division of the local division of the loc | Model                                         | MX 915                            |  |  |
|                                                                                                    | Serial # / Device ID                          | 000-CBA-987/Amr090                |  |  |
| Course of Course                                                                                                    | evice Status Active                           |                                   |  |  |
| 200                                                                                                    | Automation Enabled                            | No                                |  |  |
|                                                                                                    | Swap Enabled                                  | Yes                               |  |  |
|                                                                                                    | Verishield Encryption                         | N/A 🗸                             |  |  |
| Asset Lifecycle • Retired                                                                                                    | cycle • Retired Full Tracking Report          |                                   |  |  |
|                                                                                                    |                                               |                                   |  |  |
|                                                                                                    | VERIFONE<br>HELPDESK                          | SOLUTION<br>PROVIDER              |  |  |

**Note:** Green check indicates that the consignment has moved to the next stage and the pink circle indicates that the consignment is still in progress.

## To view the Full Tracking Report.

Go to Verifone Central - Device Management -> Reports -> Device Details -> Full Tracking Report

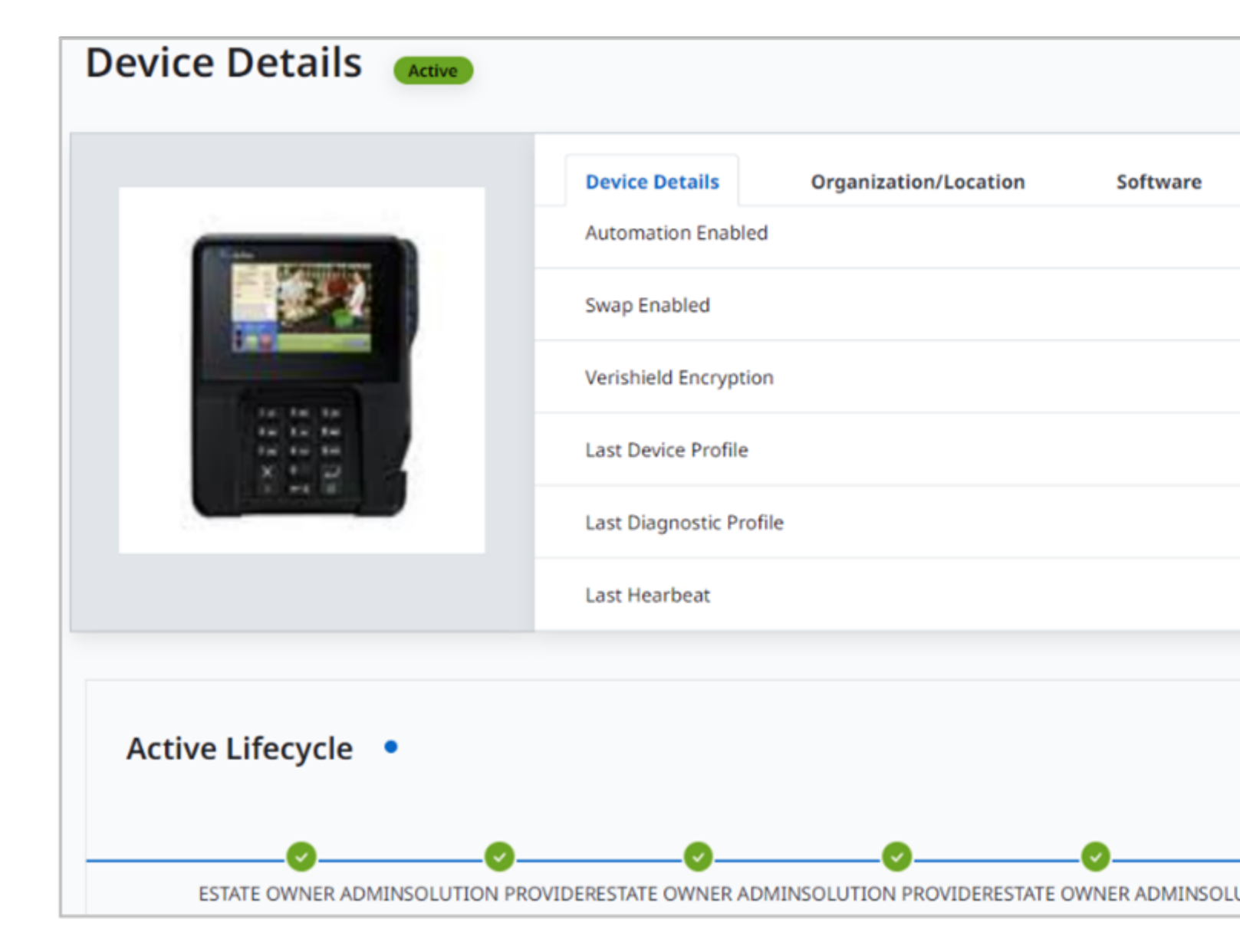